## 3.3.4 Windows XP

http://www.spinnet.jp/service/eaccess/index.html

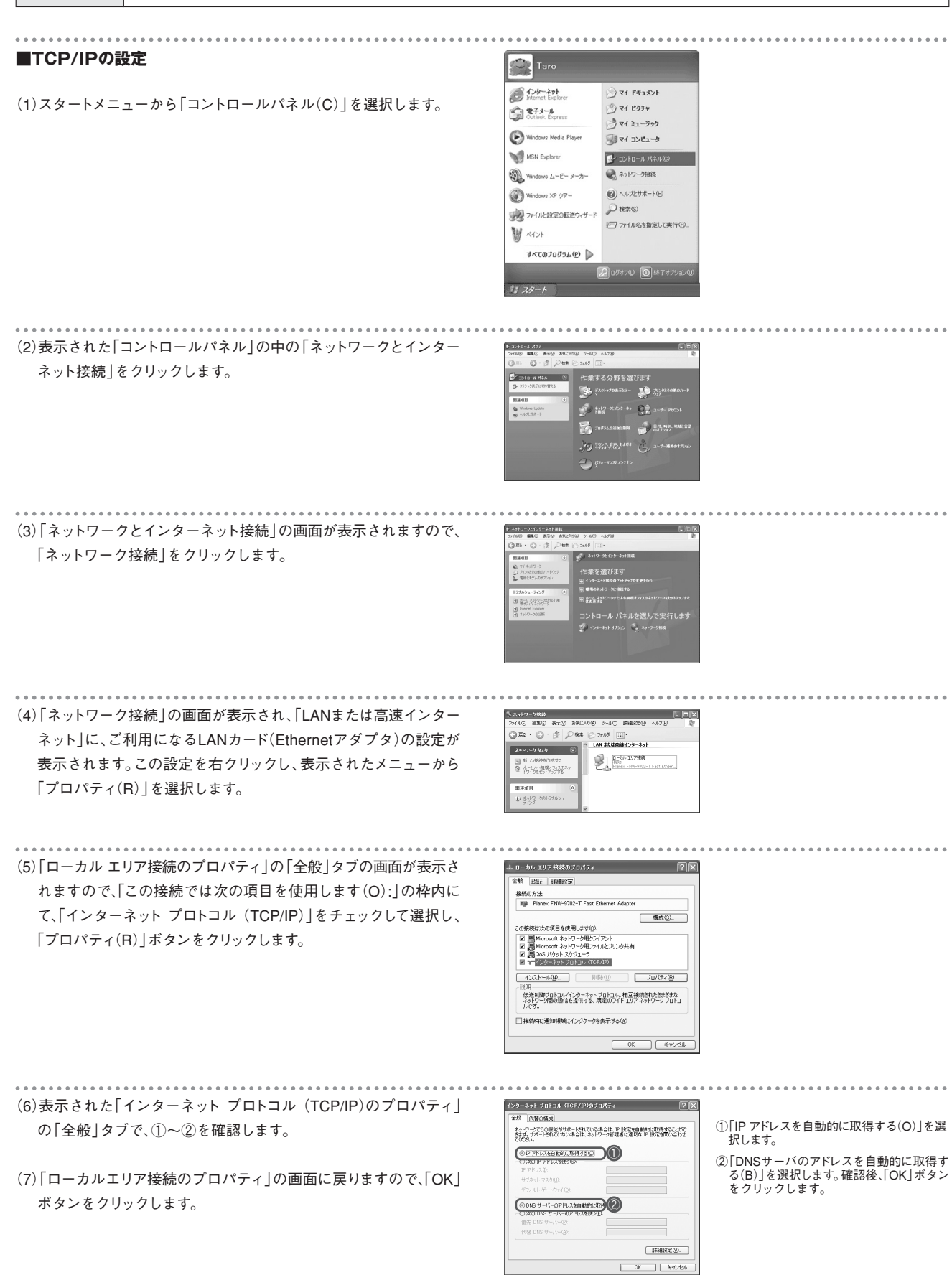

## ■IPアドレスの確認

(1)スタートメニューから「コントロールパネル(C)」を選択します。

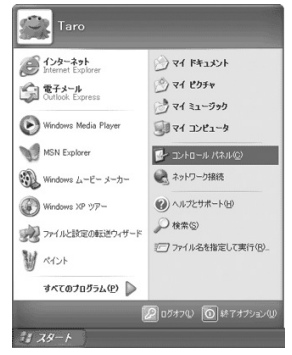

(2)表示された「コントロールパネル」の中の「ネットワークとインター ネット接続」をダブルクリックします。

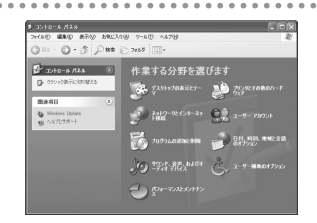

(3)「ネットワークとインターネット接続」の画面が表示されますので、 「ネットワーク接続」をクリックします。

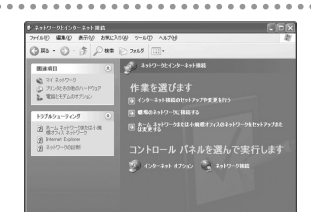

 (4)「ネットワーク接続」の画面が表示され、「LAN または高速インター ネット」に、お使いのLANカード(Ethernetアダプタ)の設定が表示 されます。

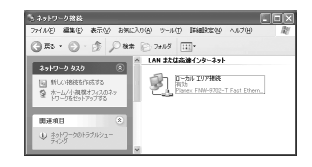

(5)使用するLANカード(Ethernetアダプタ)の設定を右クリックして、 表示されたメニューから「状態(U)」を選択します。

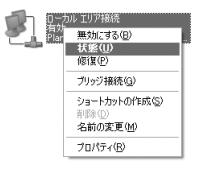

(6)表示された「ローカル エリア接続の状態」から「サポート」タブを選 択して、①~④を確認します。

(7)確認できましたら、右上のクローズボタンで画面を閉じます。

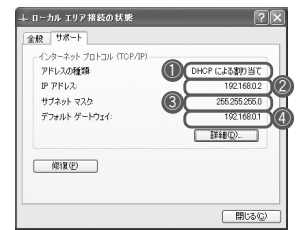

DHCPによる割り当て」と表示されていることを確認します。

②ルータから割り当てられたIPアドレスになっているか確認します。

③「255.255.255.0」と表示されていることを 確認します。

④ルータのIPアドレスが表示されているか確認します。